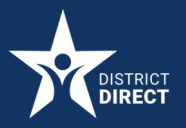

## **District Direct Resident Portal**

# How to Upload a Document

## PROCEDURE

How to Upload a Document in the District Direct Resident Portal

Overview: Follow the steps below to successfully upload a document or form using the District Direct Resident Portal. The District Direct user needs to have an application submitted in order to use the upload functionality.

# **STEP-BY-STEP:**

**1** From the District Direct account home page (Dashboard), click **Uploads** in the menu.

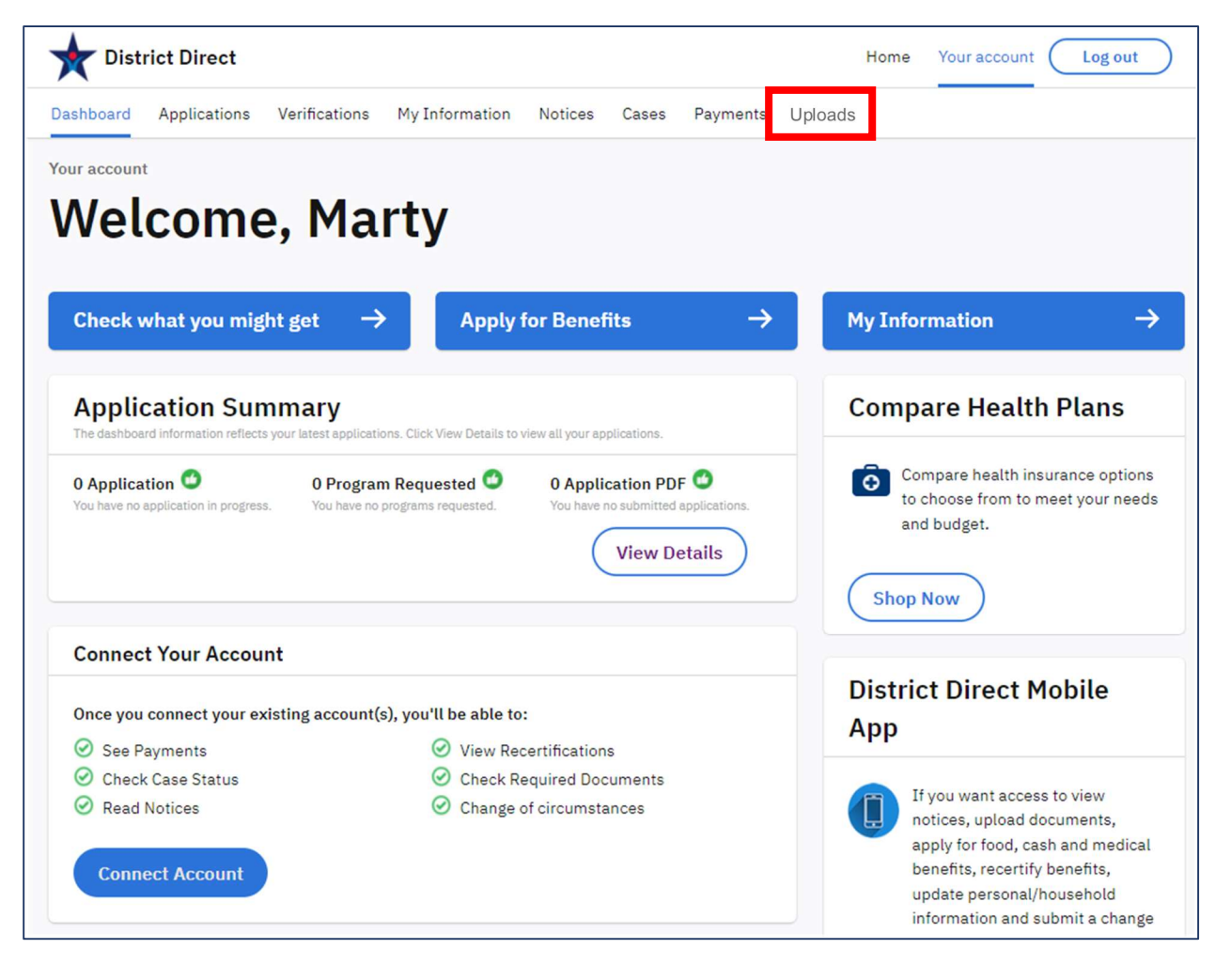

2. On the Uploads page, click the **Next** button.

**Note**: A message will display when there are no (0) applications submitted. The user must have an application submitted in order to use the upload functionality.

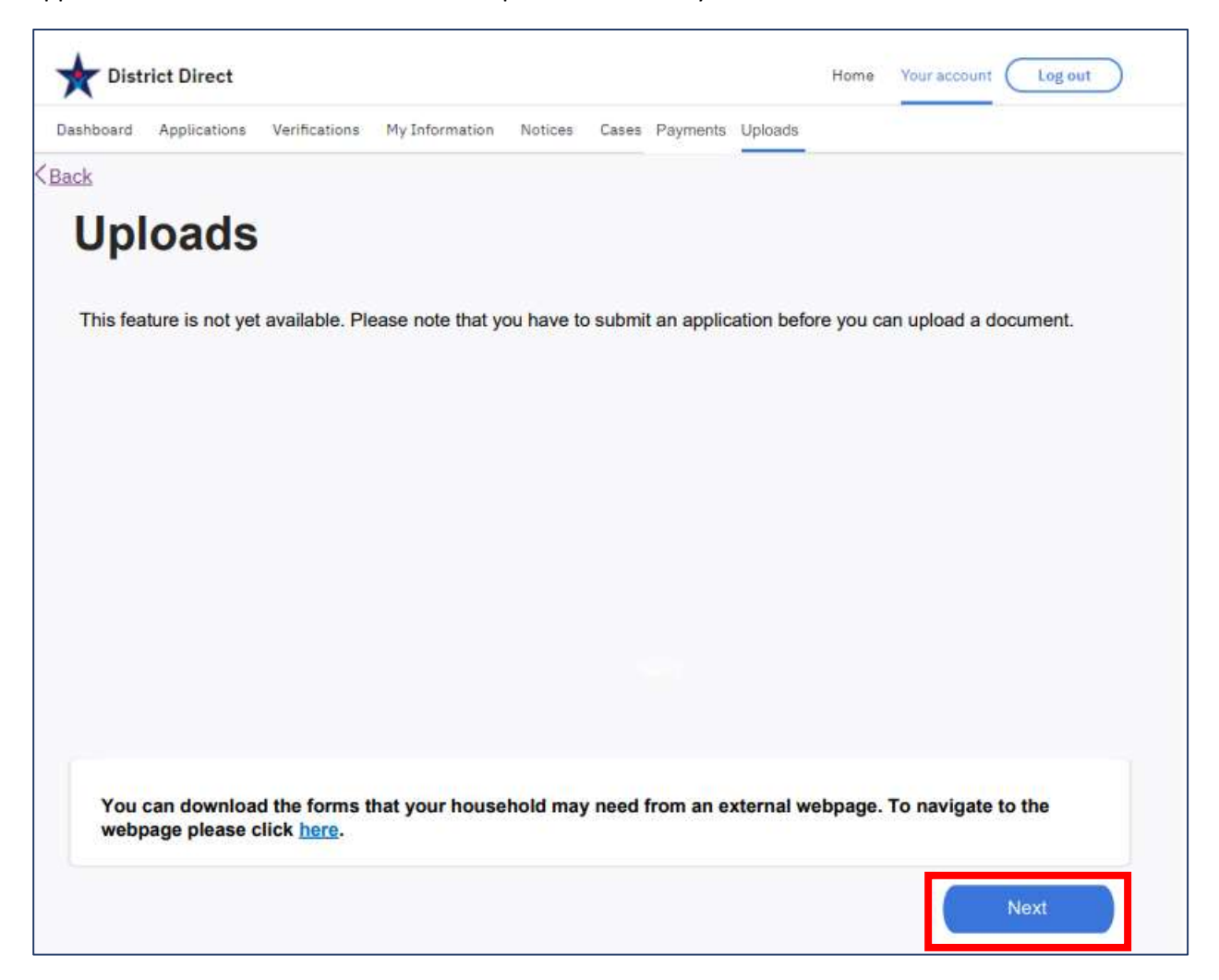

**3.** On the Document Details page, click a **Document Type** from the dropdown menu.

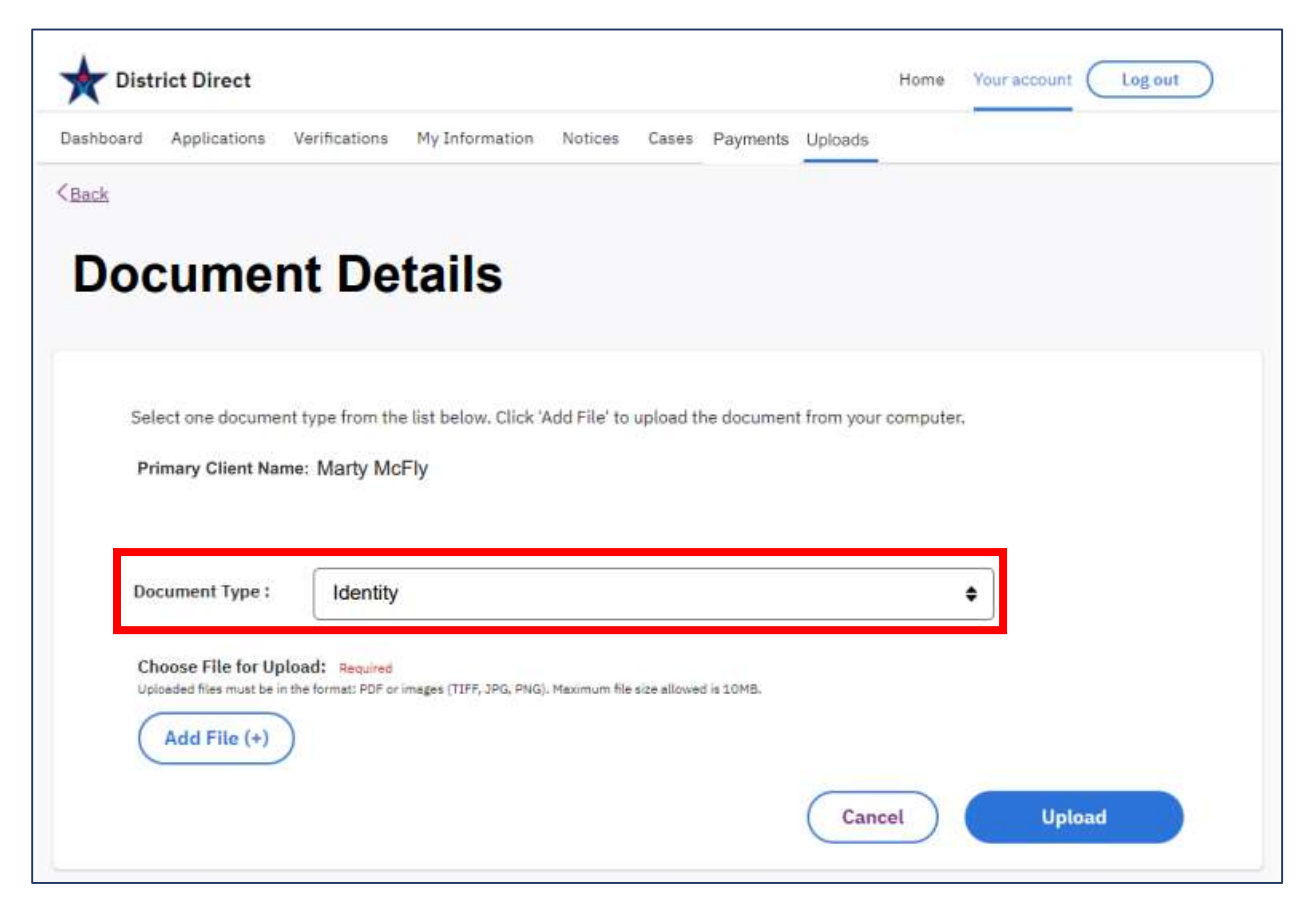

The following options can be selected for Document Type:

### **Connected Account**

- Disenrollment Form
- Able-Bodied Adult Without
  Dependents (ABAWD)
- DC Residency
- Identity
- Social Security Number
- Income
- Assets
- Disability / Medical Exam Report
- Immigration
- Rent/ Mortgage
- Utilities
- Relationships
- Living with
- Other

### **Unconnected Account**

- DC Residency
- Identity
- Social Security Number
- Income
- Assets
- Disability / Medical Exam Report
- Immigration
- Rent/ Mortgage
- Utilities
- Relationships
- Living with
- Other

**4.** Under Choose File for Upload, click the **Add File (+)** button to upload a document from your computer.

Note: The file must be a PDF, TIFF, JPG, or PNG. The maximum size is 10MB.

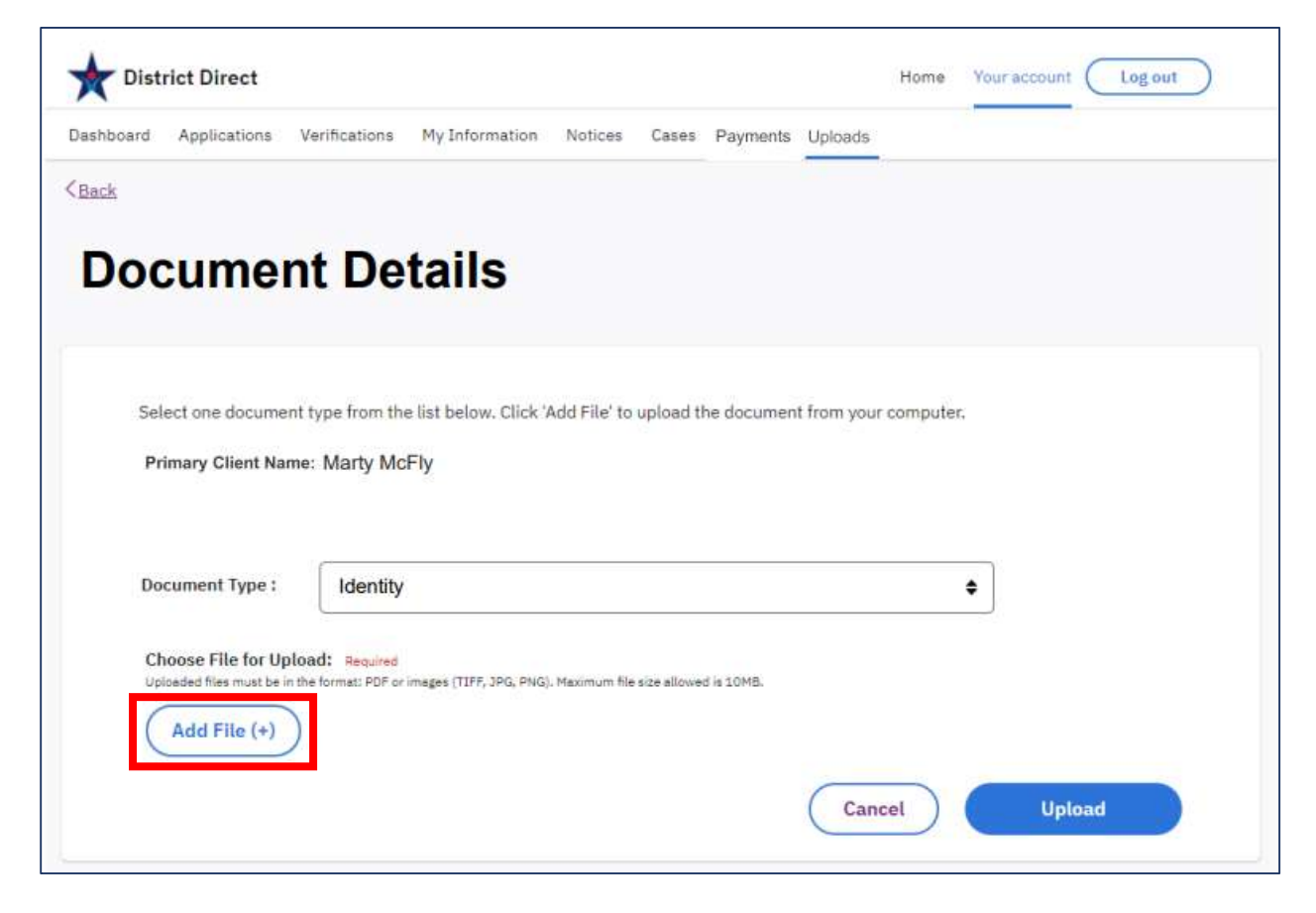

**5.** On the Uploads page, a list will display of documents that have been successfully uploaded. Click the **Upload Another Document** button to add additional documents.

| 0.13                      | rict Direct                        |                                      |                    |                          |                    |              |              | Home                  | Your account              | Log out                 |
|---------------------------|------------------------------------|--------------------------------------|--------------------|--------------------------|--------------------|--------------|--------------|-----------------------|---------------------------|-------------------------|
| Dashboard                 | Applications                       | Verifications                        | My Information     | Notices                  | Cases              | Payments     | Uploads      |                       |                           |                         |
| < <u>Back</u>             |                                    |                                      |                    |                          |                    |              |              |                       |                           |                         |
| Up                        | loads                              |                                      |                    |                          |                    |              |              |                       |                           |                         |
| On this submit            | page, you ca<br>ted.               | n upload man                         | y kinds of docun   | nents, inc               | luding y           | our verifica | ation docu   | iments o              | nce your appli            | ca <mark>tion is</mark> |
| lf you a<br>you ne        | are trying to up<br>ed to upload a | oload verificati<br>additional verif | ion documents fo   | or an appl<br>nts you ca | ication<br>n uploa | /ou just su  | bmitted y    | ou can u<br>rificatio | pload them he<br>n tasks, | re. Later, If           |
| If you I<br>docum         | ike to upload a<br>ent on the nex  | another docun<br>xt page.            | nent, click on the | • 'Upload                | Another            | Documer      | it' button a | and you               | will be able to           | provide a               |
| These                     | are the docun                      | nent(s) that yo                      | ou have uploaded   | d:                       |                    |              |              |                       |                           |                         |
| 1.1.1.1                   |                                    |                                      |                    |                          |                    |              |              |                       |                           | A shine                 |
| Details                   |                                    |                                      |                    |                          |                    |              |              |                       |                           | Action                  |
| Details                   | ments upload                       | ed:                                  |                    |                          |                    |              |              |                       |                           | Action                  |
| Docur<br>Resid            | ments upload<br>ency - Lease /     | ed:<br>Agreement                     |                    |                          |                    |              |              |                       |                           | ۵.                      |
| Details<br>Docur<br>Resid | ments upload<br>ency - Lease /     | ed:<br>Agreement                     |                    |                          |                    |              |              | Up                    | load Another I            | Document                |